## **Employee Acknowledges Evaluation**

| Step | Action                                                                                                    |
|------|----------------------------------------------------------------------------------------------------|
| 1.   | Click the LSUHSC Annual Evaluation link.<br>LSUHSC Annual Evaluation-Non-Supervisor<br>for Samantha Puszczewicz                         |
| 2.   | Click the <b>Down</b> button of the scrollbar to enter comments in the <b>Comment</b> box and <b>Acknowledge</b> button.                |
| 3.   | <i>NOTE: Clicking Acknowledge does not signify agreement with the evaluation, but does verify review and receipt of the evaluation.</i> |
| 4.   | Click the Acknowledge button.                                                                                                    |
| 5.   | A warning message displays providing the last opportunity for revision.<br>Click the <b>OK</b> button.                                  |
| 6.   | A message displays your acknowledgment was recorded.                                                                                    |
| 7.   | The <b>Overview</b> page indicates that <i>Step 7: Employee Acknowledges Evaluation</i> is <i>complete</i> .                            |
| 8.   | Click the Log Out link.                                                                                                    |
| 9.   | This completes <i>Employee Acknowledges Evaluation</i> .<br>End of Procedure.                                                           |